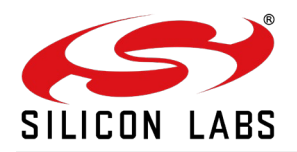

# **AN1284: RS9116W Throughput Application Note**

Version 1.2 10/12/2020

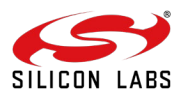

# **Table of Contents**

| 1                                  | About                                                                                   | 3  |   |                   |
|------------------------------------|-----------------------------------------------------------------------------------------|----|---|-------------------|
| 2 Introduction                     | Introduction                                                                            |    |   |                   |
| <ul> <li>3 Prerequisites</li></ul> |                                                                                         |    |   |                   |
|                                    |                                                                                         |    | 5 | Topic: Throughput |
|                                    | 5.1 Description                                                                         | 7  |   |                   |
| 6                                  | Execution Steps                                                                         |    |   |                   |
| •                                  | 6.1 Throughput Application Using SPI Interface                                          | 8  |   |                   |
|                                    | 6.2 Expected Results                                                                    | 8  |   |                   |
|                                    | 6.2.1 To measure UDP Tx throughput:                                                     |    |   |                   |
|                                    | The module should be configured as a UDP client. Open UDP server at the remote port     |    |   |                   |
|                                    | 0.2.2 TO measure ODP RX inroughput:                                                     |    |   |                   |
|                                    | 6.2.3 To measure TCP Tx throughput:                                                     |    |   |                   |
|                                    | The module should be configured as a TCP client. Open the TCP server at the remote port | 10 |   |                   |
|                                    | 6.2.4 To measure TCP Rx throughput:                                                     |    |   |                   |
|                                    | 6.3 Throughput Application using USB Interface                                          | 11 |   |                   |
| 7                                  | Expected Results                                                                        | 13 |   |                   |
| '                                  |                                                                                         |    |   |                   |
| 8                                  | Summary                                                                                 | 14 |   |                   |
| 9                                  | References and Related Documentation                                                    | 15 |   |                   |
| 10                                 | Troubleshooting                                                                         |    |   |                   |
| 11                                 | Revision History.                                                                       | 17 |   |                   |

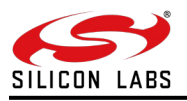

### **1** About this Document

This application note describes how to run throughput application using the WiSeConnect Module.

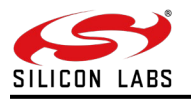

### 2 Introduction

This document provides the steps for executing throughput using SPI and USB interfaces. The required hardware and software setup are listed accordingly.

#### Note:

This example is applicable to WiSeConnect<sup>™</sup>. The feature(s) used in this example may or may not be available on your part. Refer to the product datasheet to verify the features available.

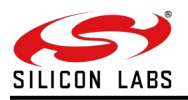

### **3** Prerequisites

- 1. Silicon Labs Product Line EVK: RS9116X-SB-EVK1/RS9116X-DB-EVK1
- The latest available Silicon Labs RS9116 WiSeConnect firmware loaded onto the RS9116 module in the above EVK (available on the website, link: <u>www.silabs.com/development-tools/wireless/wi-fi/rs9116x-sb-evk-development-kit</u> under Tools & Software tab).
- 3. TWO LINUX Laptops (this is for USB Interface)
- 4. Access point
- 5. iperf application

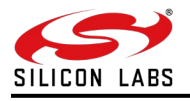

### 4 Terminology

- 1. EVK Evaluation Kit
- 2. TCP Transmission Control Protocol
- 3. UDP User Datagram Protocol
- 4. TX Transmit
- 5. RX Receive

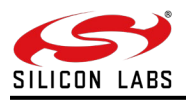

### 5 Topic: Throughput

### 5.1 Description

In the context of communication networks, such as Ethernet or wireless, throughput (or network throughput) is the rate of successful message delivery over a communication channel. This application will demonstrate the throughput measurement.

In order to get the maximum possible throughput, configure the module in 384k Mode and enable aggregation using opermode command. For more info on OPERMODE, refer to RS9116W WiFi AT Command Programming Reference Manual(PRM) vx.x

For SPI Interface, in addition to the above setting, it is recommended to configure the MCU at the best possible SPI Clock, and also to use DMA for SPI communication. Refer Expected results in Throughput application using SPI interface for SPI Clock configuration and throughputs achieved.

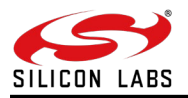

### 6 Execution Steps

6.1 Throughput Application Using SPI Interface

#### Note:

A reference project for STM32 using the SPI interface is available in the release package.

Refer to "UG454: RS9116W with STM32 User's Guide" from https://docs.silabs.com/rs9116

#### For example, refer to:

"RS9116.NB0.WC.GENR.OSI.x.x.xx\host\platforms\STM32\Reference\_Projects\Keil\_Baremetal\Projects\ SPI\Throughput\

- 1. In order to achieve the best throughput using STM32, operate the MCU at the best possible SPI peripheral clock. This can be configured in project settings.
- 2. For STM MCUs, the CUBEMX tool is used to generate the project with the required settings.
- 3. The below image describes the best possible SPI Clock Configurations for STM32

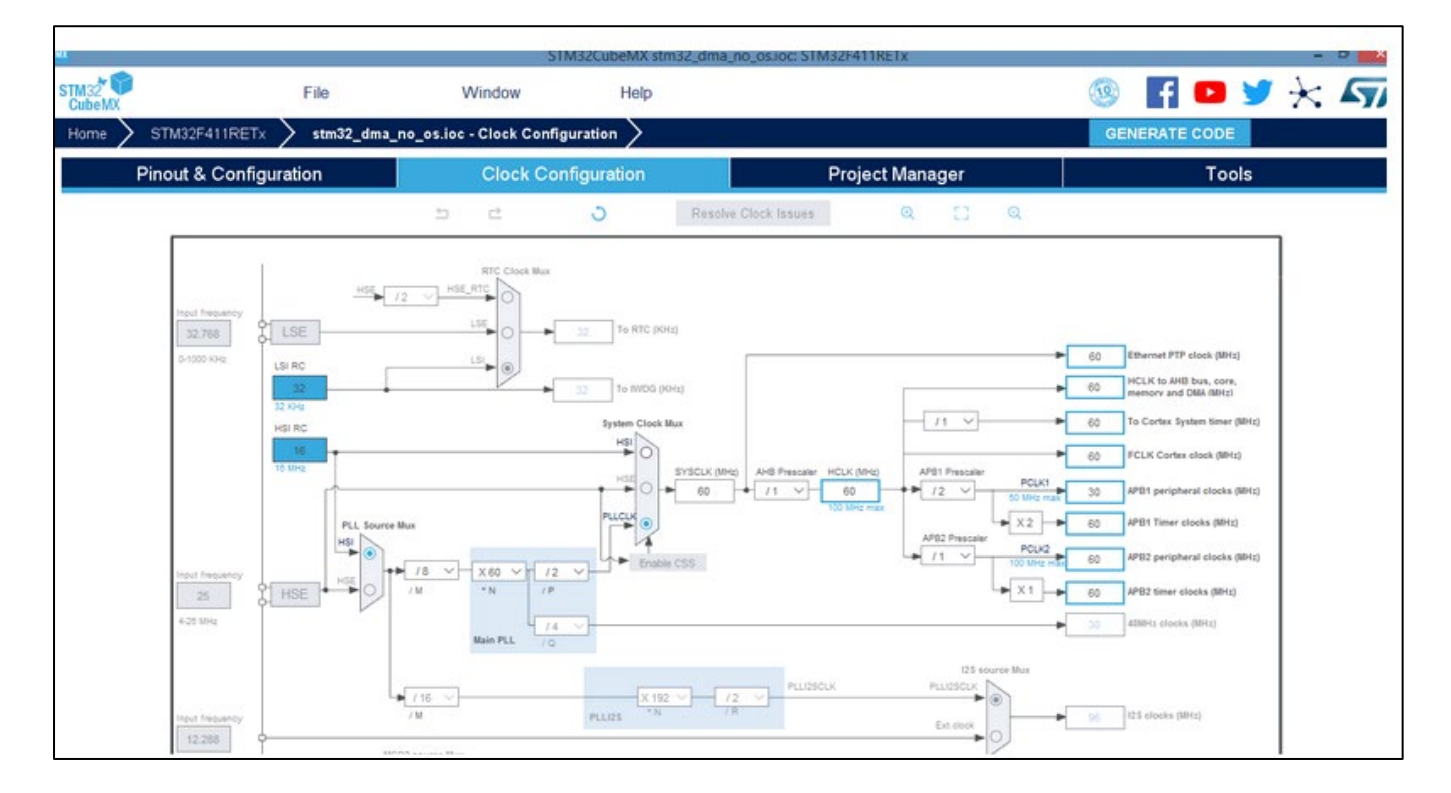

4. If MCU has the provision to configure the hardware chip select, it can be enabled to get better throughput results.

#### 6.2 Expected Results

Note: The below mentioned SPI Clock and Throughput are based on STM32 MCU. The SPI clock configurations may be changed depending on the MCU. For configurations, please refer to the DATASHEET of the respective MCU.

Using the above SPI clock configuration, we can achieve throughputs of up to 20Mbps.

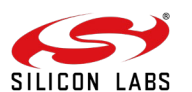

| SPI Clock | TCP TX (Mbps) |
|-----------|---------------|
| 20Mhz     | 15            |
| 30Mhz     | 17            |
| 40Mhz     | 20            |

6.2.1 To measure UDP Tx throughput:

The module should be configured as a UDP client. Open UDP server at the remote port.

```
iperf.exe -s -u -p <SERVER_PORT> -i 1
```

| C:\Windows\System32\cm          | d eve                          |                                  |              |
|---------------------------------|--------------------------------|----------------------------------|--------------|
| C. (Windows (System 52 (cm      | J.EXE                          |                                  |              |
| C:\Users\shailesh\Dou           | wnloads\iperf>iperf_demo.exe   | -s -u -p 5001 -i 1               | A            |
|                                 |                                |                                  |              |
| Server listening on             | DP port 5001                   |                                  |              |
| Kecelving 1470 byte (           | latagrams<br>A VPuto (dofoult) |                                  |              |
| ODF Duffer size: 8.00           | J KBYCE (UEFAUIC)              |                                  |              |
| OpenSCManager failed            | - Access is denied. (0x5)      |                                  |              |
| [184] local 192.168.            | 0.103 port 5001 connected wit  | h 192.168.0.104 por              | t 30000      |
| [ ID] Interval                  | Transfer Bandwidth             | Jitter Lost/Tota                 | 1 Datagrams  |
| [184] 0.0-1.0 sec               | 2.60 MBytes 21.8 Mbits/sec     | 0.304 ms 102801835               | 1/6605ľ <1.6 |
| e+006%)                         |                                |                                  | E            |
| [184] 1.0-2.0 sec               | 2.58 MBytes 21.6 Mbits/sec     | 0.264 ms -1929/                  | 0 (-1.\$%)   |
| [184] 1.0-2.0 sec               | 1929 datagrams received out-   | of-order                         | 0 1 1 2      |
| [184] 2.0- 3.0 sec              | 2.58 MBytes 21.6 Mbits/sec     | 0.383 ms -1932/                  | 0 (-1.\$%)   |
| $[104] 2.0^{-} 3.0 \text{ sec}$ | 2 EQ MDutoo 21 Q Mbito (200    | 01-0raer<br>0 212 mg -10427      | A (-1 \$v)   |
| [184] 3.0 4.0 sec               | 1943 datagwams veceived out-   | 0.312 MS -1743/                  | 0 (-1.7%)    |
| [184] 4.0-5.0 sec               | 2.60 MButes 21.8 Mhits/sec     | Ø.232 ms -1944/                  | Ø (-1.5%)    |
| [184] 4.0-5.0 sec               | 1944 datagrams received out-   | of-order                         | 0 ( 114/1/   |
| [184] 5.0- 6.0 sec              | 2.58 MBytes 21.6 Mbits/sec     | 0.221 ms -1929/                  | 0 (-1.\$%)   |
| [184] 5.0-6.0 sec               | 1929 datagrams received out-   | of-order                         |              |
| [184] 6.0-7.0 sec               | 2.59 MBytes 21.7 Mbits/sec     | Ø.255 ms −1937⁄                  | 0 <-1.\$%>   |
| [184] 6.0-7.0 sec               | 1937 datagrams received out-   | of-order                         |              |
| [184] 7.0-8.0 sec               | 2.62 MBytes 21.9 Mbits/sec     | Ø.181 ms −1959/                  | 0 (-1.\$%)   |
| [184] 7.0-8.0 sec               | 1959 datagrams received out-   | of-order                         | 0 1 1 200    |
|                                 | 2.55 MBytes 21.4 MD1ts/sec     | 0.245 MS -1712/                  | 0 (-1.\$%)   |
| $[104] 0.0^{-} 7.0 \text{ Sec}$ | 2 56 MButes 21 5 Mbits/sec     | $01^{-}01^{-}01^{-}01^{-}01^{-}$ | A (-1 \$v)   |
| [184] 9.0-10.0  sec             | 1921 datagrams received out-   | of-order                         | 0 1 1.7/1/   |
| [184] 10.0-11.0 sec             | 2.59 MButes 21.8 Mhits/sec     | 0.240 ms -1943/                  | Ø (-1.5%)    |
| [184] 10.0-11.0 sec             | 1943 datagrams received out-   | of-order                         |              |
| [184] 11.0-12.0 sec             | 2.60 MBytes 21.8 Mbits/sec     | 0.307 ms -1950/                  | 0 (-1.\$%)   |
| [184] 11.0-12.0 sec             | 1950 datagrams received out-   | of-order                         |              |
| [184] 12.0-13.0 sec             | 2.59 MBytes 21.8 Mbits/sec     | 0.318 ms -1942/                  | 0 (-1.\$%)   |
| [184] 12.0-13.0 sec             | 1942 datagrams received out-   | of-order                         | 0 ( ) ( )    |
| [184] 13.0-14.0 sec             | 2.53 MBytes 21.3 Mbits/sec     | 0.233 ms -1898/                  | 0 (-1.5%)    |
|                                 | 2 40 MPutoo 20 1 Mbits (and    | 0 102 ma _1700 /                 | Q (-1 & v)   |
|                                 | 1798 datagwams were just out-  | 0.173 MS -1776/                  | 0 (-1.3%)    |
| [184] 15.0-16.0 sec             | 2.57 MBytes 21.5 Mbits/sec     | 0.237 ms -1922/                  | 0 (-1.\$%) 🔻 |

6.2.2 To measure UDP Rx throughput:

The module should be configured as a UDP server. Open UDP client at the remote port.

iperf.exe -c <Module\_IP> -u -p <Module\_Port> -i 1 -b <Bandwidth>

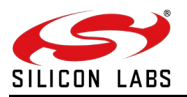

| C:\Windows\System32\cmd.exe                                                                                                    | × |
|----------------------------------------------------------------------------------------------------|---|
| C:\Users\shailesh\Downloads\iperf>iperf_demo.exe -c 192.168.0.105 -u -p 5001 -i<br>1 -b 20M                                                                                                    | 1 |
| Client connecting to 192.168.0.105, UDP port 5001<br>Sending 1470 byte datagrams<br>UDP buffer size: 63.0 KByte (default)                                                                                                    |   |
| [200] local 192.168.0.103 port 59821 connected with 192.168.0.105 port 5001         [ ID] Interval       Transfer       Bandwidth         [200] 0.0-1.0 sec       2.36 MBytes       19.8 Mbits/sec         [200] 1.0-2.0 sec       2.39 MBytes       20.0 Mbits/sec         [200] 2.0-3.0 sec       2.38 MBytes       20.0 Mbits/sec         [200] 3.0-4.0 sec       2.38 MBytes       20.0 Mbits/sec         [200] 3.0-4.0 sec       2.38 MBytes       20.0 Mbits/sec         [200] 3.0-4.0 sec       2.38 MBytes       20.0 Mbits/sec         [200] 3.0-4.0 sec       2.38 MBytes       20.0 Mbits/sec         [200] 4.0-5.0 sec       2.38 MBytes       20.0 Mbits/sec         [200] 5.0-6.0 sec       2.38 MBytes       20.0 Mbits/sec         [200] 5.0-7.0 sec       2.38 MBytes       20.0 Mbits/sec         [200] 6.0-7.0 sec       2.38 MBytes       20.0 Mbits/sec |   |
| [200] 7.0- 8.0 sec 2.38 MBytes 20.0 Mbits/sec<br>[200] 8.0- 9.0 sec 2.38 MBytes 20.0 Mbits/sec                                                                                                    | = |
| [200] 9.0-10.0 sec 2.38 MBytes 20.0 Mbits/sec<br>[200] 0.0-10.0 sec 23.8 MBytes 20.0 Mbits/sec<br>[200] WARNING: did not receive ack of last datagram after 10 tries.                                                                                                    |   |
| 12001 Sent 16775 uarayrams                                                                                                    | - |

6.2.3 To measure TCP Tx throughput:

The module should be configured as a TCP client. Open the TCP server at the remote port.

```
iperf.exe -s -p <SERVER_PORT> -i 1
```

| 🖼 C:\Windows\System32\cmd.exe - iperf_demo.exe -s -p 5001 -i 1                                                                                                    |    |
|----------------------------------------------------------------------------------------------------|----|
| Microsoft Windows [Version 6.1.7601]<br>Copyright (c) 2009 Microsoft Corporation. All rights reserved.                                                               | -  |
| C:\Users\shailesh\Downloads\iperf>iperf_demo.exe -s -p 5001 -i 1                                                                                                    | Ш  |
| Server listening on TCP port 5001<br>TCP window size: 8.00 KByte (default)                                                                                           |    |
| OpenSCManager failed - Access is denied. (0x5)<br>[308] local 192.168.0.103 port 5001 connected with 192.168.0.104 port 5001<br>[ UD Interval - Transfor - Pandwidth |    |
| [ $308$ ] 0.0-1.0 sec 2.28 MBytes 19.1 Mbits/sec<br>[ $308$ ] 1.0-2.0 sec 2.17 MBytes 18.2 Mbits/sec                                                                 |    |
| [308] 2.0- 3.0 sec 2.28 MBytes 19.1 Mbits/sec<br>[308] 3.0- 4.0 sec 2.32 MBytes 19.5 Mbits/sec<br>[308] 4.0- 5.0 sec 2.36 MBytes 19.8 Mbits/sec                      |    |
| [308] 5.0- 6.0 sec 2.38 MBytes 20.0 Mbits/sec<br>[308] 6.0- 7.0 sec 2.22 MBytes 18.6 Mbits/sec<br>[308] 7.0- 8.0 sec 2.15 MBytes 18.0 Mbits/sec                      |    |
| [308] 8.0- 9.0 sec 2.17 MBytes 18.2 Mbits/sec<br>[308] 9.0-10.0 sec 2.30 MBytes 19.3 Mbits/sec<br>[308] 10.0-11.0 sec 2.21 MBytes 18.5 Mbits/sec                     |    |
| [308] 11.0-12.0 sec 2.28 MBytes 19.1 Mbits/sec<br>[308] 12.0-13.0 sec 2.32 MBytes 19.5 Mbits/sec<br>[308] 13.0-14.0 sec 2.26 MBytes 19.0 Mbits/sec                   |    |
| [308] 14.0-15.0 sec 2.20 MBytes 18.4 Mbits/sec<br>[308] 15.0-16.0 sec 2.29 MBytes 19.2 Mbits/sec<br>[308] 16.0-17.0 sec 2.32 MBytes 19.9 Mbits/sec                   |    |
| [308] 17.0-18.0 sec 2.31 MBytes 19.4 Mbits/sec<br>[308] 17.0-18.0 sec 2.31 MBytes 19.4 Mbits/sec<br>[308] 18.0-19.0 sec 2.18 MBytes 18.3 Mbits/sec                   | -  |
| 1308J 19.0-20.0 Sec 2.20 MBytes 18.4 Mbits/sec                                                                                                    | at |

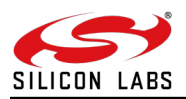

6.2.4 To measure TCP Rx throughput:

The module should be configured as a TCP server. Open TCP client at the remote port.

```
iperf.exe -c <Module_IP> -p <module_PORT> -i 1 -t 100
```

| C:\Windows\System32\cmd.exe                                                               | _ |  |  |  |
|-------------------------------------------------------------------------------------------|---|--|--|--|
| C:\Users\shailesh\Downloads\iperf>iperf_demo.exe -c 192.168.0.105 -p 5001 -i 1 -<br>t 100 | * |  |  |  |
| Client connecting to 192.168.0.105, TCP port 5001                                         |   |  |  |  |
| [200] local 192 169 0 102 mont 49752 copposed with 192 169 0 105 mont 5001                |   |  |  |  |
| [ID] Interval Transfer Bandwidth                                                          |   |  |  |  |
| [200] 0.0-1.0 sec 1.16 MButes 9.76 Mbits/sec                                              |   |  |  |  |
| [200] 1.0- 2.0 sec 1.48 MBytes 12.4 Mbits/sec                                             |   |  |  |  |
| [200] 2.0- 3.0 sec 1.55 MBytes 13.0 Mbits/sec                                             |   |  |  |  |
| [200] 3.0- 4.0 sec 1.59 MBytes 13.3 Mbits/sec                                             |   |  |  |  |
| [200] 4.0- 5.0 sec 1.63 MBytes 13.7 Mbits/sec                                             |   |  |  |  |
| [200] 5.0- 6.0 sec 1.67 MBytes 14.0 Mbits/sec                                             |   |  |  |  |
| [200] 6.0- 7.0 sec 1.68 MBytes 14.1 Mbits/sec                                             |   |  |  |  |
| [200] 7.0- 8.0 sec 1.69 MBytes 14.2 Mbits/sec                                             | - |  |  |  |
| [200] 8.0-9.0 sec 1.72 MBytes 14.4 Mbits/sec                                              | Ξ |  |  |  |
| L2001 9.0-10.0 sec 1.66 MBytes 13.9 Mbits/sec                                             |   |  |  |  |
| L200J 10.0-11.0 sec 1.73 MBytes 14.5 Mbits/sec                                            |   |  |  |  |
| 1200J 11.0-12.0 sec 1.65 MBytes 13.8 Mbits/sec                                            |   |  |  |  |
| [200] 12.0-13.0 sec 1.73 MBytes 14.5 Mbits/sec                                            |   |  |  |  |
| [200] 13.0-14.0 sec 1.75 MBytes 14.7 Mbits/sec                                            |   |  |  |  |
| 12001 14.0-15.0 Sec 1.66 MBytes 14.0 MDits/sec                                            |   |  |  |  |
| L2001 15.0-10.0 Sec 1.05 MBytes 13.8 MDits/Sec                                            |   |  |  |  |
| L200] 10.0-17.0 Sec 1.05 MBytes 13.8 MDits/Sec                                            |   |  |  |  |
| 12001 17.0 10.0 Sec 1.70 HBytes 14.7 HDits/Sec                                            |   |  |  |  |
| [200] 19.0 -20.0 sec 1.70 MButes 14.3 Mbits/sec                                           | ÷ |  |  |  |

#### Note:

All the throughput numbers have been measured in an ideal environment. The throughput numbers will vary in other/traffic environments. it will differ based on the host interface speeds, host processor capabilities (CPU frequency, RAM, etc.), wireless medium, physical obstacles, distance, etc. We measured the throughput by running the iperf at the remote peer.

#### 6.3 Throughput Application using USB Interface

- Upgrade latest firmware(by using the rps file in "RS9116.NB0.WC.GENR.OSI.x.x.xx\firmware" folder), then go to the path mentioned "RS9116.NB0.WC.GENR.OSI.x.x.xx/host/sapis/build/" and Enable RSI\_USB\_INTERFACE macro and Disable RSI\_UART\_INTERFACE macro in Makefile.
- 2. Next go to the path "RS9116.NB0.WC.GENR.OSI.x.x.xx/host/sapis/platforms/linux/Driver/common/include" then change RSI\_INTERFACE define to RSI\_USB and Disable RSI\_TCP\_IP\_BYPASS macro in rsi\_config.h file.
- 3. Then go to "RS9116.NB0.WC.GENR.OSI.x.x.xx/host/platforms/linux/Driver/usb/src/" then make clean; make and insert the module using "insmod rpsusb.ko".
- 4. If the module is not inserted do "**rmmod rpsusb.ko**", then **make clean**; **make** and again insert the module using "insmod rpsusb.ko".
- 5. For compilation and execution of the application go to example path "RS9116.NB0.WC.GENR.OSI.x.x.xx/host/sapis/examples/wlan/throughput\_app" and then make necessary changes such as SSID, Security, Channel, PSK, IP configuration and throughput\_type in "rsi\_throughput\_app.c" accordingly with AP and ensure aggregation is enabled in "rsi\_wlan\_config.h" file.
- 6. Save the changes then make clean; make, reset the module and run "./rsi\_wc\_app".
- 7. Run iperf server at the remote side.
- 8. Run all traffic similarly by changing throughput\_type as you required like UDP\_Tx, UDP\_Rx, TCP\_Tx, TCP Rx in the "rsi\_throughput\_app.c" file.

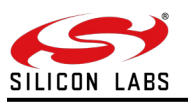

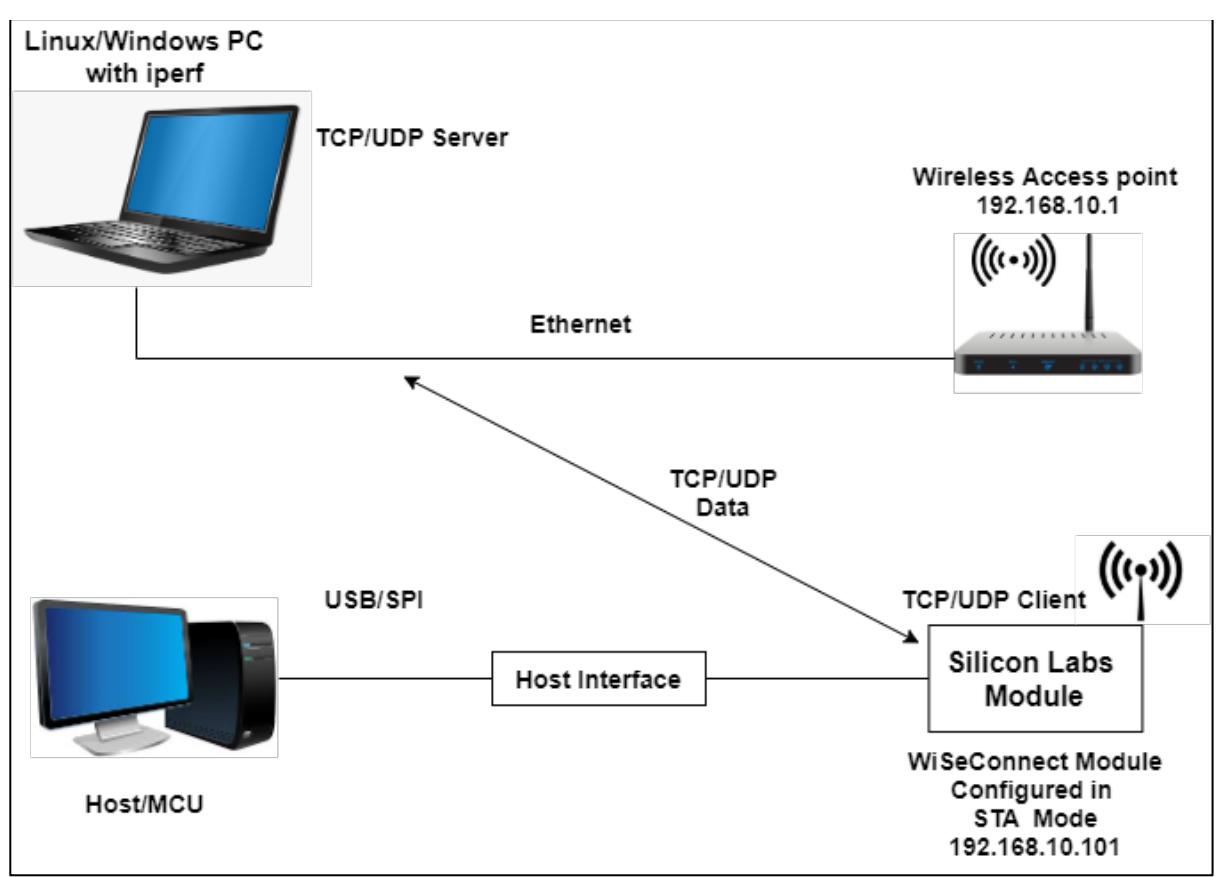

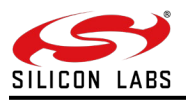

### 7 Expected Results

The throughput in Station alone mode using USB interface is as shown:

Setup: Netgear R8000,WPA2-PSK-AES

| Band 1   | FCP Tx(Mbps) | TCP Rx(Mbps) | UDP Tx(Mbps) | UDP Rx(Mbps) |
|----------|--------------|--------------|--------------|--------------|
| 2.4Ghz 3 | 30           | 22           | 46           | 39           |

### Note:

The above throughput numbers are recorded in an ideal environment for 2.4Ghz.

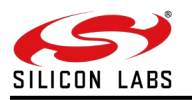

### 8 Summary

By following the above procedure, we can connect the RS9116 WSC module in station mode and can calculate the maximum throughput by running iperf. Throughput applications are recommended to run while there is minimal traffic.

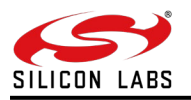

### 9 References and Related Documentation

Refer to "<u>UG454: RS9116W with STM32 User's Guide</u>" from <u>https://docs.silabs.com/rs9116</u> Refer to "<u>AN1282: RS9116W Guide for SAPI Application Examples</u>" from <u>https://docs.silabs.com/rs9116</u>

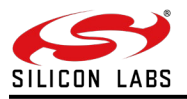

### **10 Troubleshooting**

- 1. Ensure that the AP and Server Running in PC are connected over ETHERNET Cable.
- 2. Ensure that the IP address is assigned to both client and server before running iperf test.
- 3. Ensure that the station is connected to AP.
- 4. For running iperf, the server should first listen, and then the client has to send the data.

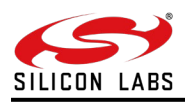

# 11 Revision History.

| Revision No. | Version No | Date      | Changes                                                                         |
|--------------|------------|-----------|---------------------------------------------------------------------------------|
| 1            | 1.1        | May, 2020 | Initial version                                                                 |
| 2            | 1.2        | Oct, 2020 | Changes in the Application folder paths<br>Updated the links and document names |

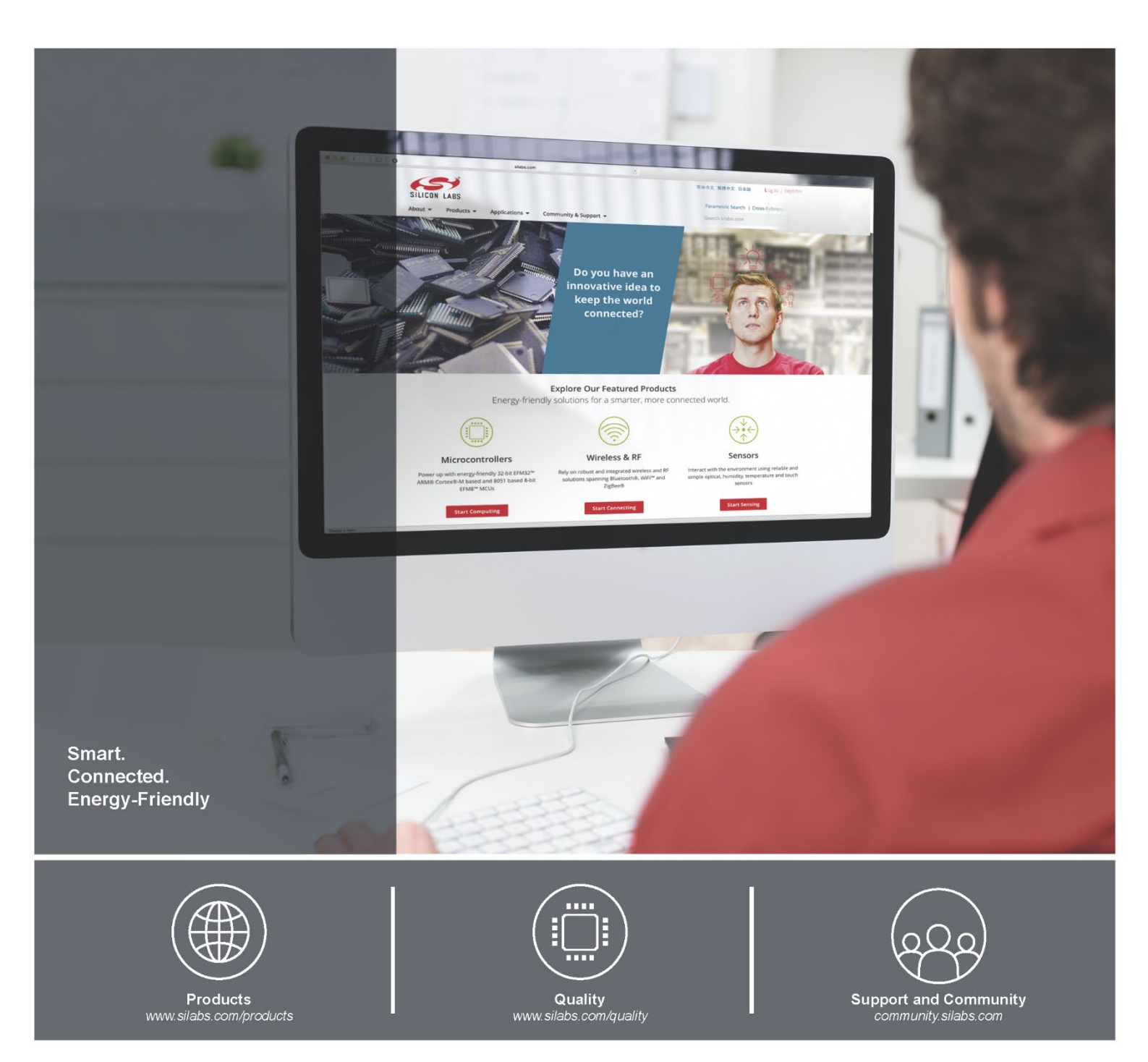

#### Disclaimer

Silicon Laboratories intends to provide customers with the latest, accurate, and in-depth documentation of all peripherals and modules available for system and software implementers using or intending to use the Silicon Laboratories products. Characterization data, available modules and peripherals, memory sizes and memory addresses refer to each specific device, and "Typical" parameters provided can and do vary in different applications. Application examples described herein are for illustrative purposes only. Silicon Laboratories reserves the right to make changes without further notice and limitation to product information, specifications, and descriptions herein, and does not give warranties as to the accuracy or completeness of the included information. Silicon Laboratories shall have no liability for the consequences of use of the information supplied herein. This document does not imply or express copyright licenses granted hereunder to design or fabricate any integrated circuits. The products must not be used within any Life Support System without the specific to result in significant personal injury or death. Silicon Laboratories products are generally not intended for military applications. A "Life Support System" is any product or system intended for military applications, silicon Laboratories products shall under no circumstances be used in weapons of mass destruction including (but not limited to) nuclear, biological or chemical weapons, or missiles capable of delivering such weapons.

#### **Trademark Information**

Silicon Laboratories Inc., Silicon Laboratories, Silicon Labs, SiLabs and the Silicon Labs logo, CMEMS®, EFM, EFM32, EFR, Energy Micro, Energy Micro logo and combinations thereof, "the world's most energy friendly microcontrollers", Ember®, EZLink®, EZMac®, EZRadio®, EZRadio®, DSPLL®, ISOmodem ®, Precision32®, ProSLIC®, SiPHY®, USBXpress® and others are trademarks or registered trademarks of Silicon Laboratories Inc. ARM, CORTEX, Cortex-M3 and THUMB are trademarks or registered trademarks of ARM Holdings. Keil is a registered trademark of ARM Limited. All other products or brand names mentioned herein are trademarks of their respective holders.

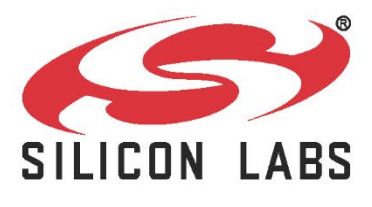

Silicon Laboratories Inc. 400 West Cesar Chavez Austin, TX 78701

http://www.silabs.com